### CANS Recertification Instructions for Contra Costa Behavioral Health Services Providers

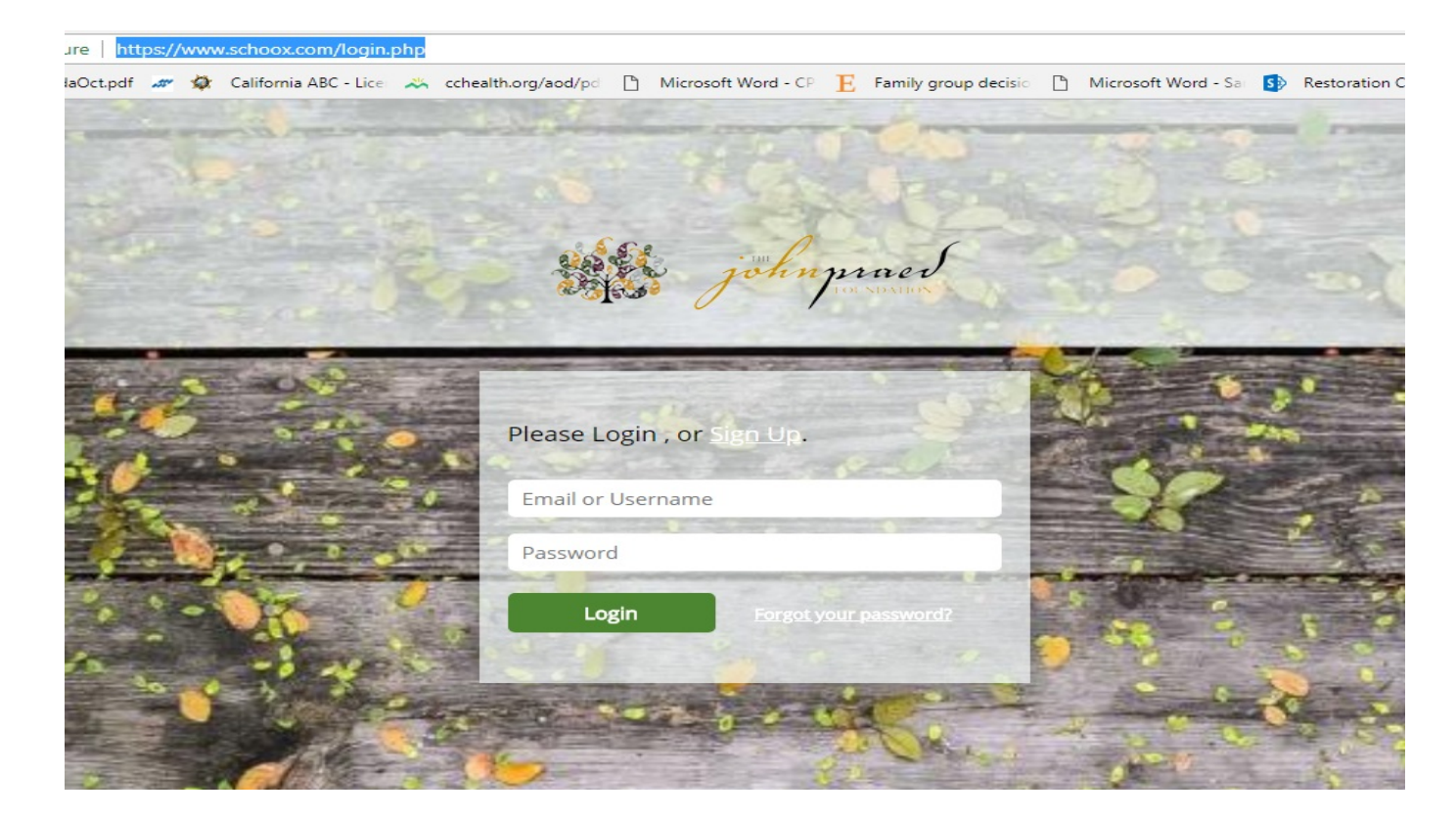

https://www.schoox.com/academy/cansacademy

#### **Returning User**

- Go to the login site at: <u>https://www.schoox.com/login.php</u>
- Enter your User Name and Password
- Select *Login*

#### **Forgot Password**

- If you have forgotten your password select the *Forgot Password* link and enter the email you used to register.
- A link to reset your password will be sent to the email associated with the account.
- Follow emailed instructions.

#### \*Schoox.com works best on Firefox or Chrome. Use on Internet Explorer is not recommended

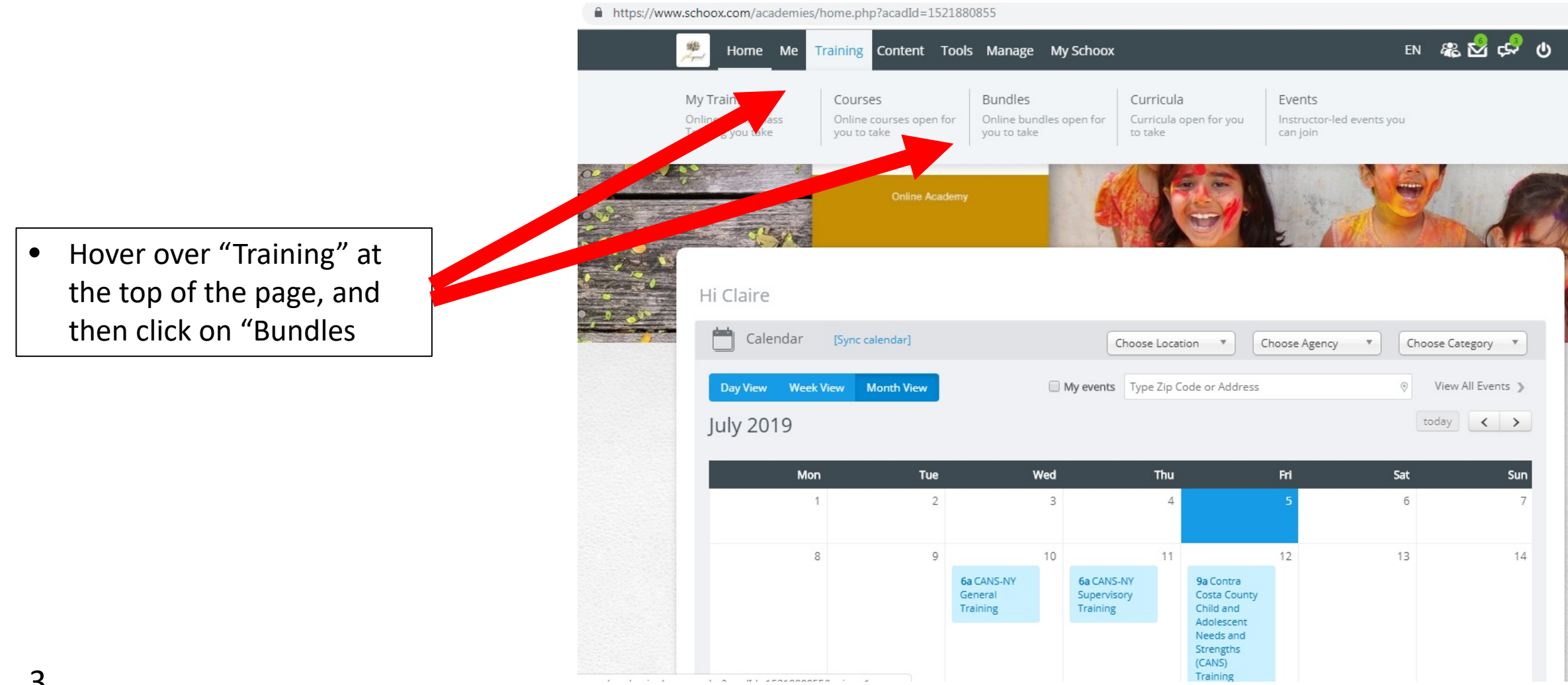

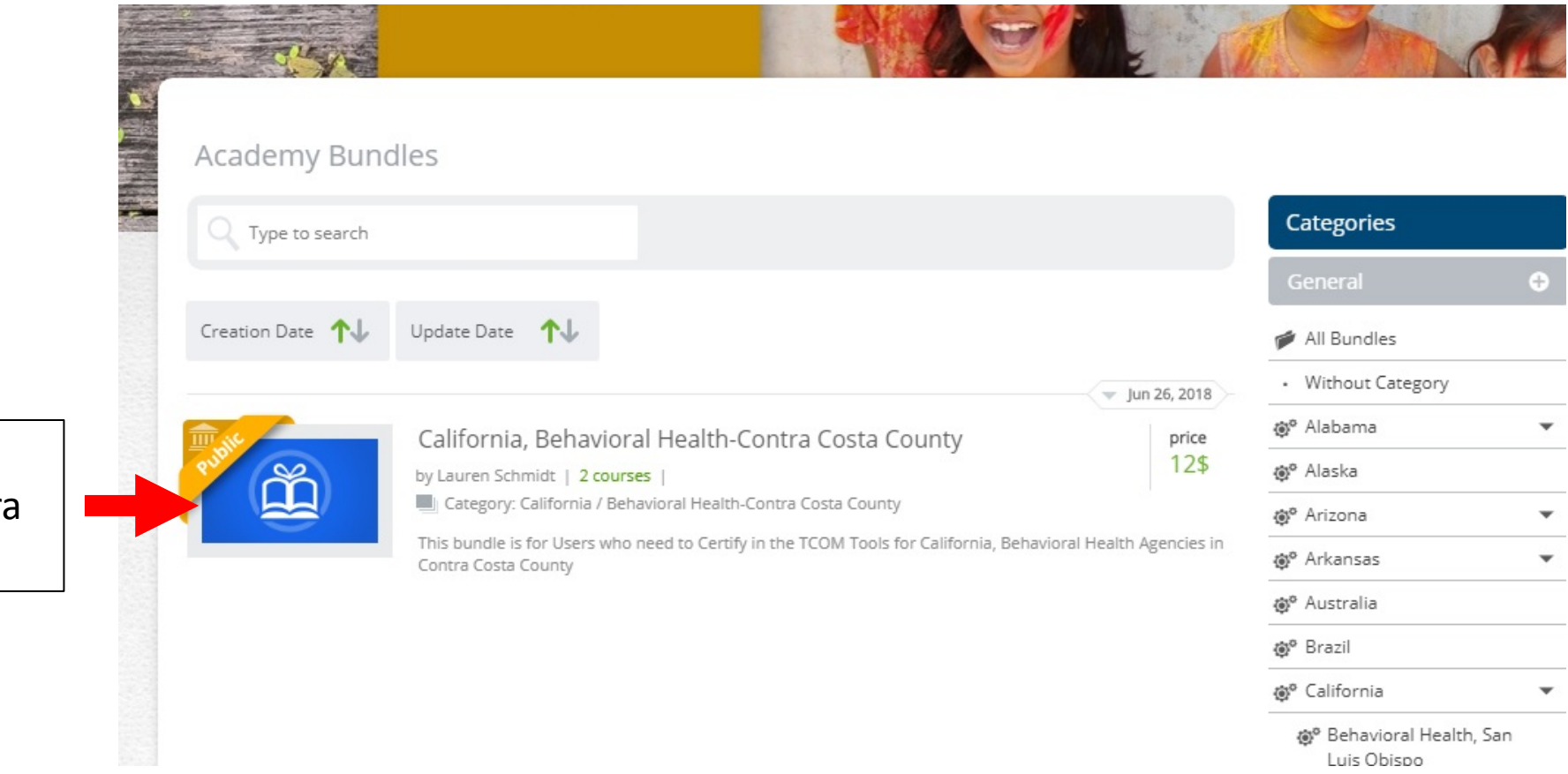

 Click on "California, Behavioral Health- Contra Costa County"

4

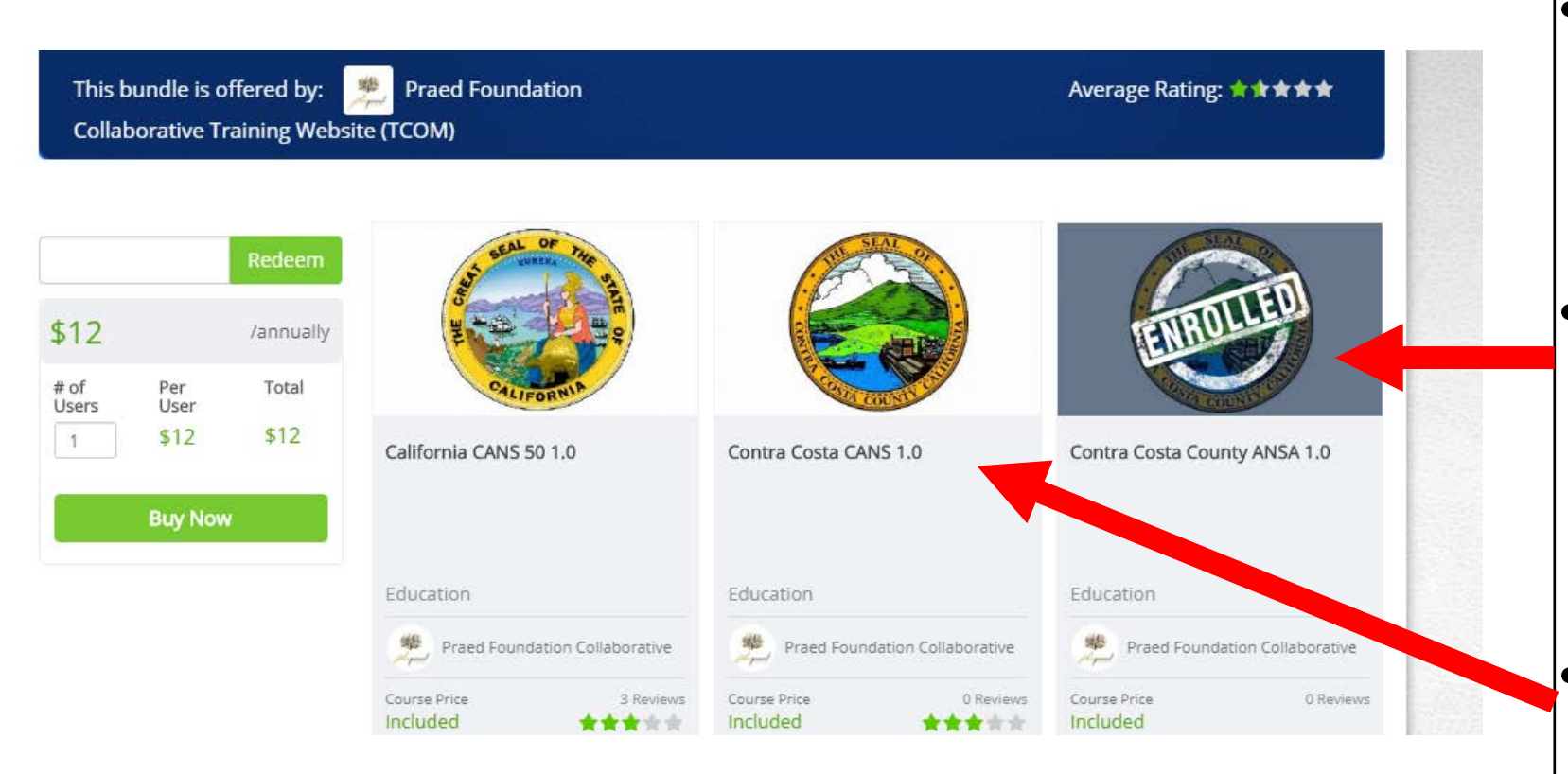

- You will see a selection of courses and choose the one you need to take ("Contra Costa CANS 1.0")
- If your course has an "Enrolled" stamp over it, you can simply click on it to access the course and skip to page 8 of this document.

If your course does not have an "Enrolled" stamp, you will need to repurchase the course by entering the promo code on the following page

This bundle is offered by: Praed Foundation Collaborative Training Website (CANS)

|               |             | Redeem    |                        |
|---------------|-------------|-----------|------------------------|
| \$12          |             | /annually | ENROLLEU               |
| # of<br>Users | Per<br>User | Total     | CALIFORNIA             |
| 1             | \$12        | \$12      | California CANS 50 1.0 |
|               | Buy Nov     | N         |                        |
|               |             |           |                        |

Enter promo code in the box. *If you do not already have a promo code, email your name and the name of the agency or clinic you work at to* <u>CANSPSC@cchealth.org</u>

### • Select Redeem

- Once a valid promo code has been entered, the price will change to *Free* and you can select *Enroll*
- Click on the course

| All Active 🛛 🗸   | All Languages 🖤                                                       | Alphabetical <mark>A-Z</mark>                                                     | Creation Dat                                 | Update Date           | Priority    | ↑↓                                  | 💋 All Courses                                                                                                    |   |                  |                               |           |
|------------------|-----------------------------------------------------------------------|-----------------------------------------------------------------------------------|----------------------------------------------|-----------------------|-------------|-------------------------------------|----------------------------------------------------------------------------------------------------|---|------------------|-------------------------------|-----------|
|                  | Action Plan<br>13 steps   3 re<br>This training go<br>an Action Plan  | nning Developm<br>views<br>bes over the approach f<br>(e.g., case, service, treat | ent<br>or translating a compl<br>ment plan). | eted TCOM tool (CANS, | ANSA, FAST, | v 8, 2018<br>etc) into<br>g 9, 2018 | Without Catego                                                                                                    |   |                  |                               |           |
| Private Coop     | Contra Cos<br>65 steps   No<br>This is the Cont<br>Your Total Prog    | sta CANS 1.0<br>reviews<br>tra Costa CANS Certifica<br>gress:                     | tion Course.                                 | )                     | 4           |                                     | <ul> <li>Australia</li> <li>Brazil</li> <li>Canada</li> <li>Casey Family Pr</li> </ul>                                                             | • | Select<br>1.0" f | t "Contra (<br>or <b>CANS</b> | Costa CAN |
| Male Contraction | California<br>31 steps   3 re<br>This is the Calif<br>Your Total Prog | CANS 50 1.0<br>views<br>fornia CANS 6-21 Certific<br>gress:                       | ation Course.<br>Total Time: 0;10;0;         | 2                     | v jul       | 15, 2018                            | <ul> <li>© Colorado</li> <li>© Compliance Co</li> <li>© Connecticut</li> <li>© Delaware</li> <li>© District of Colui<br/>(Washington Di</li> </ul> |   |                  |                               |           |
|                  |                                                                       |                                                                                   |                                              |                       |             |                                     | © <sup>o</sup> England                                                                                                    |   |                  |                               |           |

|                                                                                                    |    | Home Me Training Content                                                                                  | t Tools Manage                                                                                                    | My Schoox<br>COTILIA COSTA CAINS 1.0<br>65 Steps @ 4 Supplemental materials<br>Total Progress                                                                                                    | EN 🦚 <table-cell> 🕩 ⊍<br/>1:45:34 🕜 Completed 1 time(s)</table-cell>                                                                                                    |
|----------------------------------------------------------------------------------------------------|----|----------------------------------------------------------------------------------------------------|----------------------------------------------------------------------------------------------------|----------------------------------------------------------------------------------------------------|----------------------------------------------------------------------------------------------------|
| Make sure to download<br>the <b>CANS Manual</b> and<br>other helpful guides in<br>the "Supplemental | Ab | out 6 Steps Supplemental mater                                                                            | ials Discussion Boar                                                                                                    | rd                                                                                                    | search                                                                                                    |
| materials" section if<br>you don't have them<br>already<br>You will need to                         |    | Contra Costa<br>Behavioral Health Services<br>Child and Adolescent<br>Needs and Strengths<br>Ages Brob-21 | A contrast of montaneous and a contrast of the contrast of the | Comparison     Comparison     Comparison | <text><section-header><section-header><section-header><section-header><section-header><section-header><section-header><section-header><section-header><section-header><section-header><section-header><section-header><section-header><section-header><section-header><section-header></section-header></section-header></section-header></section-header></section-header></section-header></section-header></section-header></section-header></section-header></section-header></section-header></section-header></section-header></section-header></section-header></section-header></text> |
| reterence your <b>CANS</b><br><b>Manual</b> when doing the<br>test                                  |    | Contra Costa<br>County_CANS_BH_080618_FIN.<br><br>Domain:<br>Introduction                                 | CANS User Tip S<br>Domain:<br>Introduction to Traini                                                                                                    | heet TCOM Needs and<br>Strengths<br>Domain:<br>Action Levels for Strength Itens                                                                                                    | TCOM Training Tips Domain: Test Taking Tips                                                                                                    |
|                                                                                                    | 1  | Download                                                                                                  | Download                                                                                                    | Download                                                                                                    | Download                                                                                                    |

•

•

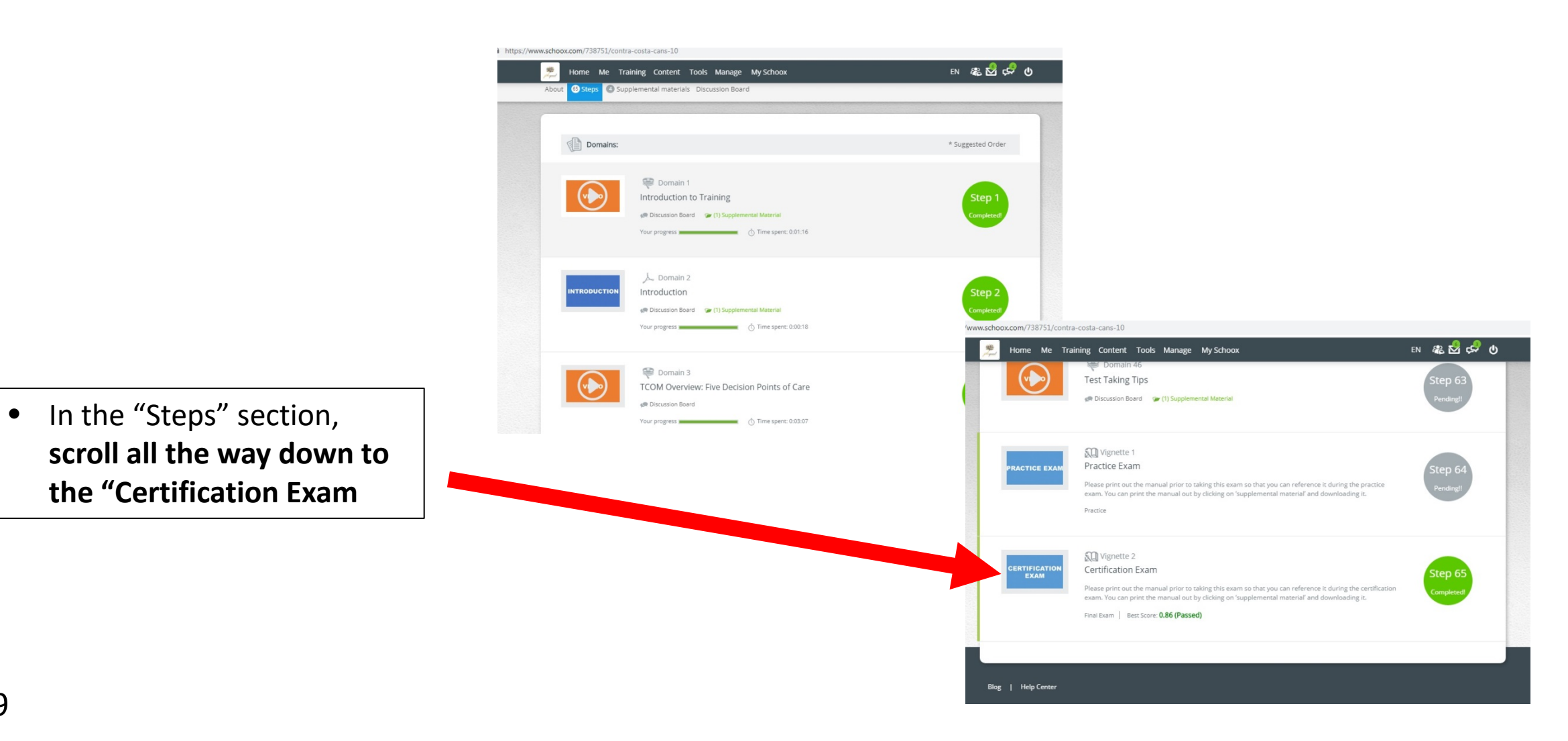

 Click "Start Vignette" to begin the Certification Exam

| For the course: Contra Costa County ANSA 1.0                                                                                                    |                                                                                                    | Back to Co                                                                                                    |
|----------------------------------------------------------------------------------------------------|----------------------------------------------------------------------------------------------------|----------------------------------------------------------------------------------------------------|
| Vignette Assumption                                                                                                    |                                                                                                    |                                                                                                    |
| A completing the vignettes, there is<br>mention when a 'no evidence'. This is the<br>then if there is a comparison of a need, the<br>mention of any suitas are sould result<br>on Talents/Interests.<br>Another way to think about it is that<br>and then you look for evidence to adju-<br>vignettes.<br>Ordinarily certain items would have an<br>foster care). For the purposes of this test | s a vignette assumption. That is, when reading assume<br>the standard quality assurance if it is not documented if<br>the rating should be a '0'. If there is no mention of a s<br>in a rating of '0' on Suicide Risk. No mention of any ta<br>the assessment with all 0 ratings on the Need-<br>cores accordingly using the action levels. Care<br>N/A option (for example Job Functioning for an under<br>st please rate such items as '0' for needs and as '3' for s | e that a full assessment has been done and n<br>t does not exist assumption. What that mean<br>trength, then the rating should be a '3'. So, n<br>lents or interests would result in a rating of '2<br>s and all 3 ratings on the Child/Youth Strengt<br>giver ratings use the Need action levels for th<br>age child, or Foster Caregiver for a child not i<br>trengths. |

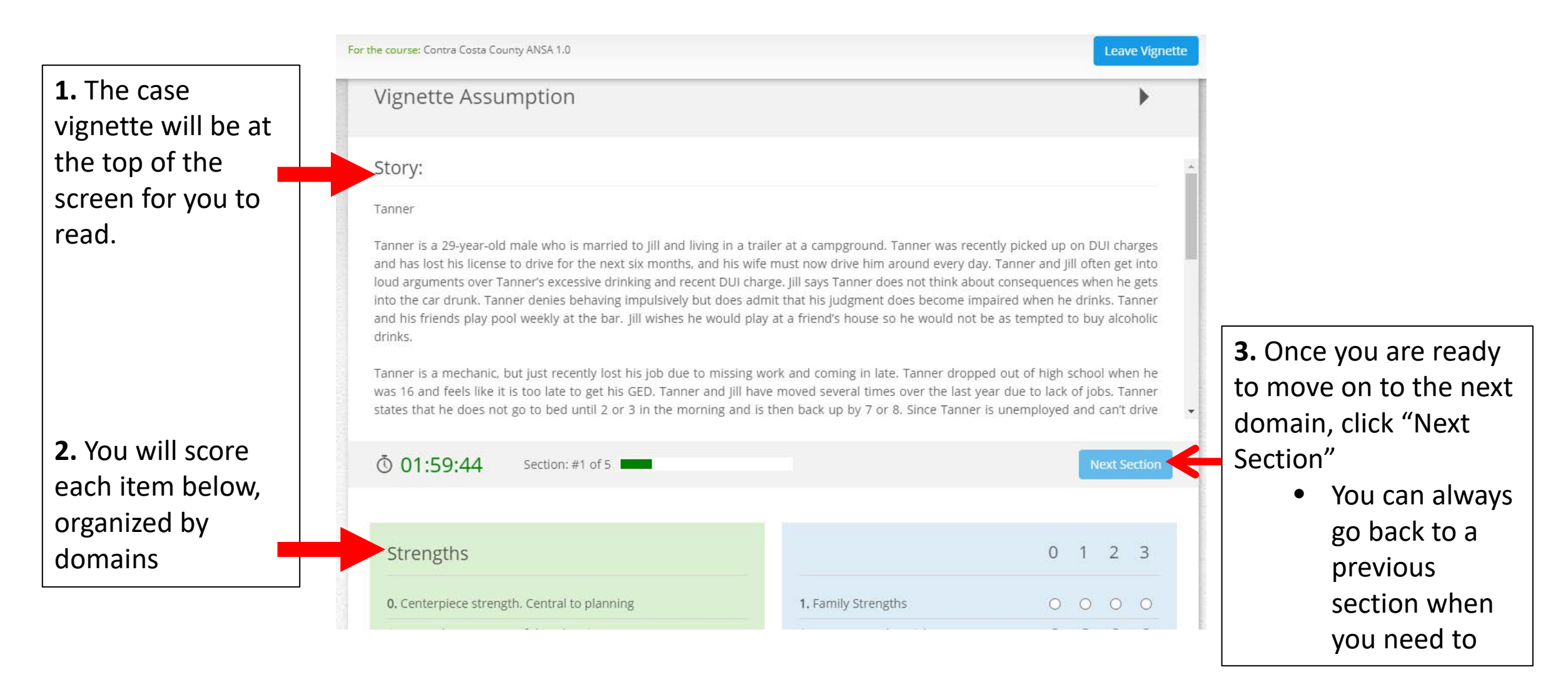

# Accessing Your Certificate

- Once you are finished with your exam, you should immediately get a score
- When you achieve a passing score of .70 or above, you will automatically be assigned a certificate
- You can find your certificate by hovering over "Me" at the top of the page and clicking "My Certificates"

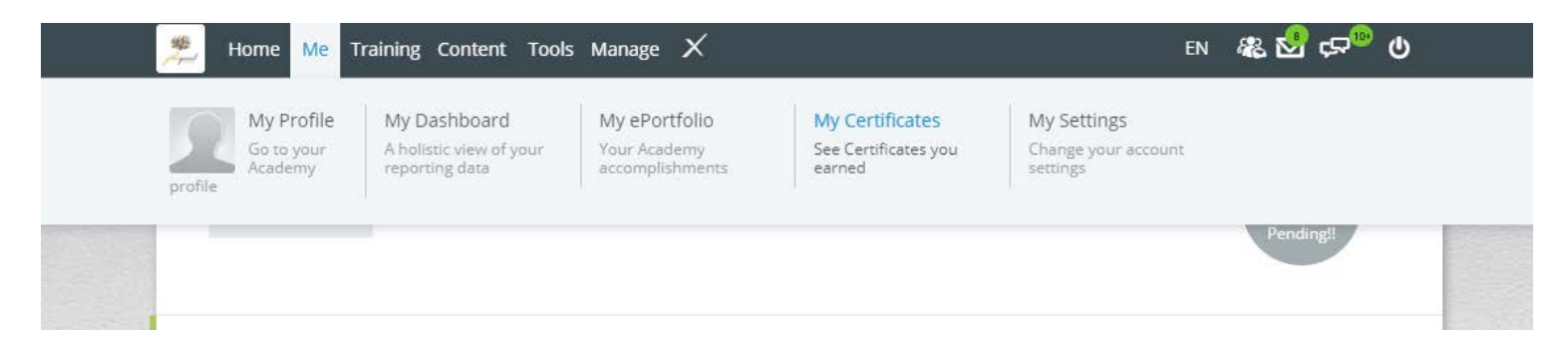